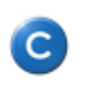

| Verzia:    | v4.3      |
|------------|-----------|
| Platná od: | 15.3.2013 |

# Práca s Easyclick požiadavkami a ich odsúhlasovanie

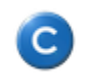

### Obsah manuálu

| 1. Vkladanie nových požiadaviek do C-Desk cez Easyclick       | 3  |
|---------------------------------------------------------------|----|
| Význam jednotlivých polí:                                     | 4  |
| 2. Kontrola stavu požiadavky zadanej cez Easyclick            | 6  |
| Informácia prostredíctvom emailov                             | 6  |
| Kontrola cez zoznam Easyclick požiadaviek                     | 6  |
| 3. Spôsob schválenia/zamietnutia zadanej Easyclick požiadavky | 7  |
| Súhlas formou "Rýchly súhlas"                                 | 7  |
| Súhlas formou Odsúhlasenie ponuky                             | 7  |
| Zamietnutie začatia realizácie požiadavky                     | 9  |
| 4. Diskusné príspevky v požiadavkách C-Desk                   | 10 |
| 5. Zadávanie nových Easyclick požiadaviek v Mac OS            | 12 |
| Zoznam Easyclick požiadaviek v MAC OS                         |    |
|                                                               |    |

C

# 1. Vkladanie nových požiadaviek do C-Desk cez Easyclick

Zadávanie Easyclick požiadaviek sa realizuje cez C-Monitor klienta, ktorý musí byť nainštalovaný na počítači (týka sa WINDOWS a Mac OS) a musí byť pripojenie na internet. V pravom dolnom rohu má byť zobrazená ikona C-Monitora a **pre pridanie novej požiadavky stačí na túto ikonu spraviť dvojklik alebo kliknúť pravým tlačidlom myši.** Na novších operačných systémoch Windows (Vista, WIN 7), ikona môže byť skrytá v rámci panelu úloh a cez nenápadnú šípku hore pri ikonkách v pravom hornom rohu sa k nej dostanete.

Easyclick požiadavku je možné zadať aj z Tray menu C-Monitora, ako je vidieť z nasledujúceho obrázku.

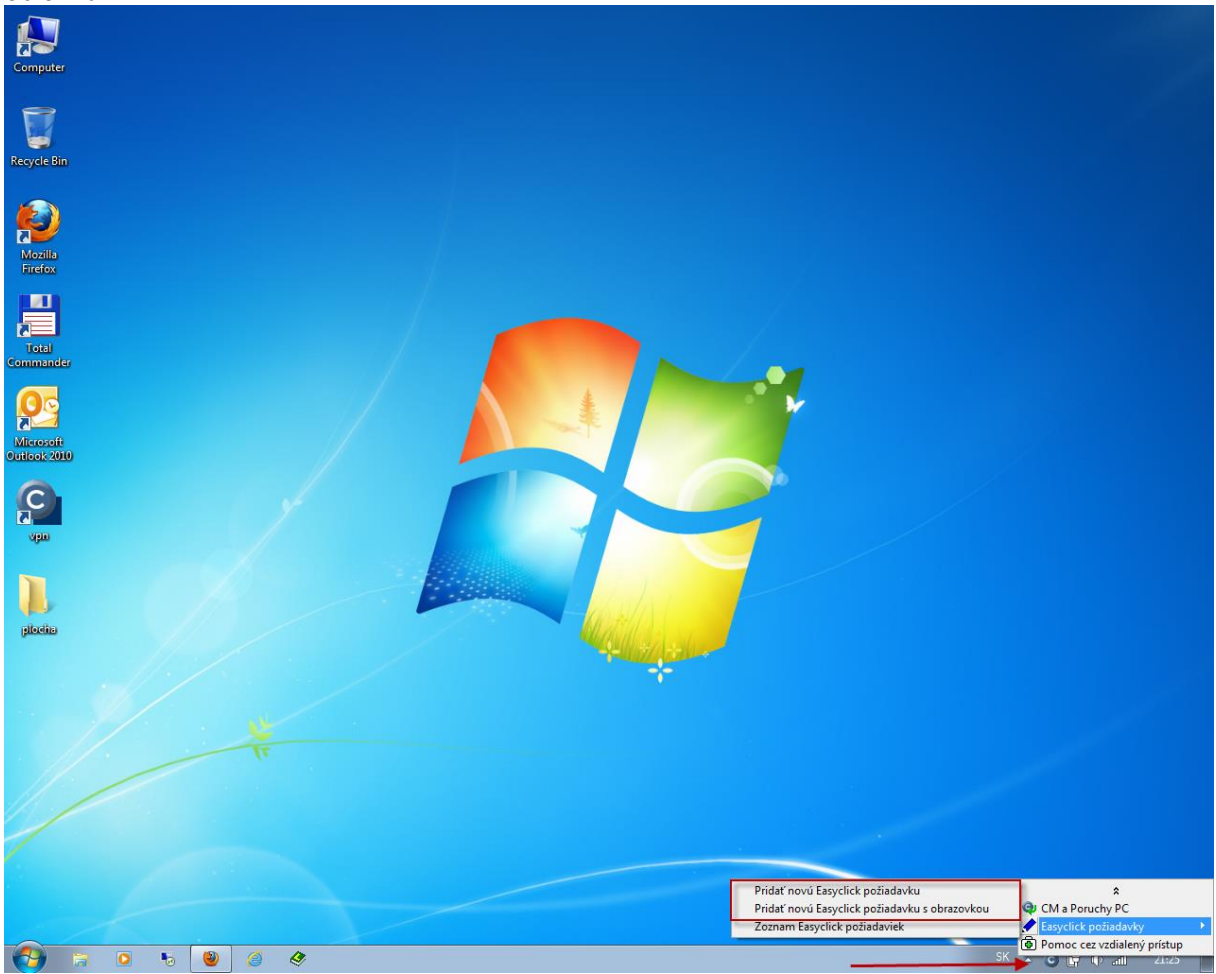

Obrázok č. 1 Pridávanie Easyclick požiadavky cez Tray menu C-Monitor ikonky.

Následne budete po vyjadrení, či si prajete pripojiť snímku obrazovky, presmerovaný na stránku CM portálu, kde budete môcť zadať požiadavku do systému.

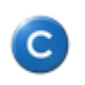

|                                 |                                |                                                                           |             | ** 🖿 🚥                                   | ? Manual 🛛 🔱 Od      | Ihlásiť |
|---------------------------------|--------------------------------|---------------------------------------------------------------------------|-------------|------------------------------------------|----------------------|---------|
|                                 | Customer Desk                  |                                                                           |             | Zákazní                                  | k EasyClick konto    | C       |
| Zbaliť všetko 🔷 Rozbaliť všetko | Do Požiadavky                  |                                                                           |             |                                          | <u>Oprávnené oso</u> | oby ?   |
| - ADMINISTRATÍVA                | Spoločnosť Stav                | otvorené-                                                                 |             |                                          |                      |         |
| <u>Požiadavky</u>               | ld pož. Text                   | Hľad                                                                      | ať 🛛 📉      |                                          | Nová požiada         | avka    |
|                                 | Zadané 💌 od                    | do                                                                        |             |                                          |                      |         |
|                                 | o Nová Easyclick požiada       | avka                                                                      |             |                                          |                      |         |
|                                 |                                |                                                                           |             |                                          | Odoslať              | •       |
|                                 | Požiadavka                     |                                                                           |             |                                          |                      |         |
|                                 | Informácie o požiadavke        |                                                                           |             |                                          |                      |         |
|                                 | Zákazník *                     | Modrá, a.s.                                                               | >           |                                          |                      |         |
|                                 | Typ požiadavky                 | Servis                                                                    |             | Pridať emaily pre zákaznícke notifikácie |                      |         |
|                                 | Názov požiadavky *             | Nefunkčná tlačiareň na treťom p                                           | poschodí    | Sam aaniilka kalikka alaans              |                      |         |
|                                 | Priorita požiadavky            | 5 - Havarijná (SMS) ▼ Splniť do 22.8.20                                   | 012 🏢 _:    | požiadavky                               |                      |         |
|                                 | Zvol'te prioritu               | Dobrý deň<br>Z tlačiarni na 3. poschodí nie                               | je možné    | Upravte dátum splnenia ak vám nevyhovuje |                      |         |
|                                 | Popis požiadavky *             | tlačiť z tlačiarne, prosíme o u<br>nápravu.<br>Ďakujem s Pozdravom Vysoký | arýchlenú   | Sem nanište hližší nonis požiadavky      |                      |         |
|                                 |                                |                                                                           |             | Gen napiste unzst popis poziadavky       |                      |         |
|                                 |                                |                                                                           |             |                                          |                      |         |
|                                 | Riešiteľ požiadavky (operátor) | Testovací Operátor                                                        |             | Zvoľte iného operátora, ak               |                      |         |
|                                 | Subor s poziadavkou            |                                                                           | Prehľadávať | potrebujete                              |                      |         |

Obrázok č. 2 Nová Easyclick požiadavka

#### Význam jednotlivých polí :

**Zákazník :** vaša spoločnosť je už zadaná. Údaj sa nedá zmeniť, je to len kontrola na akú spoločnosť sa ide zadávať požiadavka

**Typ požiadavky :** Zadefinujete o aký typ požiadavky sa jedná napr. : Servis, Rozvoj, Reklamácia, Pravidelná úloha. Typ požiadavky slúži na triedenie požiadaviek.

**Názov požiadavky :** Krátko a výstižne pomenujte problém. Do tohto poľa udajte aspoň základný upresňujúci údaj. Napríklad ak ide požiadavku zavedenia nového používateľa, napíšte aspoň jeho meno, aby v budúcnosti, keď sa bude niečo hľadať bol rýchly prehľad. Názov požiadavky by teda bol : *"Nový používateľ Ivana Gregorová"* 

**Splniť do :** Podľa priority bude predvyplnený dátum splnenia. Môžete ho upraviť, ale robte tak v súlade s prioritou. Ak žiadate skorý termín, zvoľte vyššiu prioritu (zásah však môže byť účtovaný vo vyššej sadzbe) Poznámka : Ku dňu splnenia je možné zadať aj presný čas.

**Priorita požiadavky :** K dispozícii sú vám nasledovné priority *(každý správca môže mať odlišne nastavené priority)* 

0 - štandardná - požiadavka, ktorá má určitý čas na riešenie, predvolene je to 7 prac.dní.

**2 - dlhodobá -** použite pre zadanie požiadavky, ktorej náplň sa rieši priebežne vo veľmi dlhom časovom období.

**3 - ďalšia prehliadka -** problém, ktorý počká s vyriešením do pravidelnej prehliadky. S vašim technikom, by ste mali mať zvolenú periódu pravidelných prehliadok a viete si určiť termín, kedy môžete čakať splnenie úlohy.

**4 - urgentná -** zvoľte ak vzniknutý problém neznesie odklad a dochádza k výraznému obmedzeniu pri práci. Požiadavka je cez SMS notifikovaná operátorovi. Takáto úloha má byť operátorom vyriešená do 2 dní.

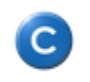

**5 - havarijná -** stav, ktorý obmedzuje viacerých pracovníkov naraz a má významný dosah na fungovanie celej firmy. Riešenie sa začína do 4hodín a ukončenie požiadavky má byť na ďalší pracovný deň.

**Popis požiadavky :** Doplňujúce informácie k požiadavke. *"Ivana Gregorová - nový pracovník na oddelení Customer Service, okrem štandardných nastavení potrebuje mať prístup do obchodného priečinku Ponúk."* 

**Riešiteľ požiadavky :** Vyberte operátora, ktorý k vzniknutému problému má najbližšie. K operátorovi máte uvedené aj mobilné telefónne číslo k prípadnej konzultácii.

**Súbor s požiadavkou :** Do požiadavky môžete vložiť akýkoľvek súbor o rozumnej veľkosti (max. rádovo jednotky MB). (Sreenshoty týmto spôsobom nevkladajte, na to máte jednoduchší spôsob. na začiatku vkladania Easylick požiadavky, odpovedzte kladne pre stiahnutie screshotu do požiadavky)

Po kliknutí na tlačidlo **Odoslať** sa požiadavka odošle a zaeviduje v systéme a zadávateľovi ako aj riešiteľovi požiadavky bude o tom odoslaný email, pre vyššie priority aj SMS.

# 2. Kontrola stavu požiadavky zadanej cez Easyclick.

#### Informácia prostredníctvom emailov

С

Každému používateľovi príde po zadaní požiadavky (zo svojho počítača alebo v prípade existencie domény podľa prihlásenia) email o zaevidovaní novej požiadavky do systému. Emaily budú prichádzať aj v momente, keď sa zmení jej stav alebo sa uzavrie. Pri pridaní diskusného príspevku bude takisto každej zainteresovanej osobe vygenerovaný email. Vo vybraných emailoch sa nachádzajú aj záznamy o odpracovanej práci.

Upozornenie : Emailová notifikácia nechodí po pridaní len záznamu o odpracovanej práci. To je vždy prístupné cez Zoznam Easyclick požiadaviek popísaný v nasledujúcom bode.

## Kontrola cez Zoznam Easyclick požiadaviek (aj ukončených)

Na počítači cez ikonu C-Monitora Si môžete zobraziť aktuálny stav vami zadaných požiadaviek. Podľa konfigurácie Easyclick konta pre vašu spoločnosť je možné, že uvidíte buď všetky požiadavky alebo požiadavky zadané z vášho počítača alebo požiadavky zadané len z vášho prihlasovacieho mena. Konfigurácia viditeľnosti Easyclick požiadaviek od ostatných používateľov sa môže kedykoľvek zmeniť, preto sa informujte u prideleného technika (operátora) akú konfiguráciu aktuálne máte.

| Pridať novú Easyclick požiadavku              | *                          |
|-----------------------------------------------|----------------------------|
| Pridať novú Easyclick požiadavku s obrazovkou | 🔍 CM a Poruchy PC          |
| Zoznam Easyclick požiadaviek                  | 🖌 Easyclick požiadavky 🔹 🕨 |
|                                               | 3, 11, 2011                |

| Obrázok č. 3 | Menu na počítači pre zobrazenie Easyclick požiadaviek |
|--------------|-------------------------------------------------------|
|--------------|-------------------------------------------------------|

| – ADMINISTRATIVA<br>Požiadavky | Cu                | ustom<br>) F<br>bločnos | ner Desk<br>Požiadavky          | Stav -otv                             | orené-                                      | Ţ                 |          | Hľadat              | Za        | ákazník: r | nodrá a.s | . Easyclic<br><u>Oprávnen</u> | ié osoby <b>?</b>               |
|--------------------------------|-------------------|-------------------------|---------------------------------|---------------------------------------|---------------------------------------------|-------------------|----------|---------------------|-----------|------------|-----------|-------------------------------|---------------------------------|
|                                | ld p<br>Zozr<br>X | nam po<br>▼ Id<br>pož.  | žiadaviek [ zobra<br>Spoločnosť | Text<br>zené 2 položky,<br>Požiadavka | nájdené 2 ]<br>Typ pož.<br>Oblasť<br>služby | Dátum<br>splnenia | Riešiteľ | Priorita            | Zadané    | Zadal      | Stav      | Doba<br>plnení                | Schválenie,<br>ostatné<br>údaje |
|                                |                   | 39                      | modrá a.s.                      | [MASPC01]<br>pripojenie na<br>server  | Servis<br>Bežný<br>servis PC<br>a SW        | 14.11.2011        | monika   | 0 - bez<br>priority | 3.11.2011 | Juraj      | prijaté   | 0.00 h                        |                                 |
|                                |                   | 38                      | modrá a.s.                      | [MASPC01]<br>Nod                      | Servis<br>Bežný<br>servis PC<br>a SW        | 14.11.2011        | monika   | 0 - bez<br>priority | 3.11.2011 | Juraj      | prijaté   | 0.00 h                        |                                 |

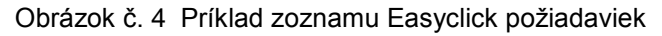

Pre pozretie už ukončených požiadaviek vyberte vo vrchnom filtri z položky stav Ukončené alebo Akceptovane ukončené. Samozrejme si môžete dať zobraziť aj všetky Easyclick požiadavky alebo v konkrétnom stave.

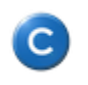

## 3. Spôsob schválenia/zamietnutia zadanej Easyclick požiadavky

V spoločnostiach, kde je dohodnuté, že sa budú pred realizáciou schvaľovať požiadavky, tak musí zodpovedný pracovník pre plynulý priebeh servisu reagovať a samostatne schvaľovať požiadavky. Zodpovednou osobou môže byť buď kontaktná osoba alebo vybraní pracovníci zodpovední za dané počítače. Zodpovedné osoby majú do systému Customer Monitor pridelené samostatné prihlasovacie mená a heslá

Zodpovedná osoba po prijatí emailu o novej požiadavke, klikne na http link (odkaz na web stránku), ktorý automaticky otvorí danú požiadavku. Po prečítaní má možnosť vyjadriť :

#### Súhlas formou "Rýchly súhlas"

V pravej časti otvorenej požiadavky sa nachádza tlačidlo "**Rýchly súhlas**". Po jeho stlačení sa objaví položka k zápisu detailov a následne sa stlačí tlačidlo uložiť. Po uložení je generovaný email všetkým zainteresovaným stranám, teda aj operátorovi. Pre informáciu sa v zozname požiadaviek do posledného stĺpca zobrazí vyjadrenie rýchleho súhlasu

|                                               |                                                                  |                                                                                             |                                                                                                    | Úvodný prehľad                               | € Kredit                             | ? Manual                       | 🕚 Odhlásiť                   |
|-----------------------------------------------|------------------------------------------------------------------|---------------------------------------------------------------------------------------------|----------------------------------------------------------------------------------------------------|----------------------------------------------|--------------------------------------|--------------------------------|------------------------------|
|                                               | Admin zóna Prehl<br>Vyho                                         | liadanie a<br>odnotenie Customer Desk                                                       |                                                                                                    |                                              | Sprá                                 | ávca: Test - Spra              | avca C                       |
| - Administratíva                              | Požiadavky                                                       |                                                                                             |                                                                                                    |                                              |                                      | Oprávr                         | tené osoby ?                 |
| <u>Požiadavky</u><br>Plán<br>Zoznam plnení    | Spoločnosť     Stav       Id pož.     Text       Zadané     ✓ od | -otvorené-  -visetky priorityžiaden filter-                                                 | Operátor     orátky dôležitor                                                                                                    | iti-                                         | Hľadať                               | Nová požia                     | adavka                       |
| – Obchodná agenda<br>Zákazky                  | Požiadavka 4                                                     |                                                                                             |                                                                                                    |                                              |                                      |                                |                              |
| Fakturačné položky                            | CD-4 od Test SPR. (+421 949 734226)                              | kontrola funkcnosti E-mailovych sluzieb u pou                                               | zivatelov                                                                                                    | 47                                           | Zmazať                               | Uložiť                         | •                            |
| Faktúry<br>Parametre                          | Zákazník: zelená s.r.o<br>Dátum spinenia: 13.09.2011 23          | 3:59 Priorita: 5-urgentná                                                                   |                                                                                                    |                                              |                                      | Poslať požiad Blokovať         | avku emailom<br>poslanie SMS |
| <ul> <li>Štatistické informácie</li> </ul>    | Riešiteľ: Michal Vysoky<br>Popis: kontrola f                     | ý<br>funkcnosti E-mailovych sluzieb u po                                                    | Stav: prijaté  Stav: stav: stav | •                                            | . F                                  | Rozposlať požiada              | vku hromadne                 |
| C-Desk reporty<br>Štatistika požiadaviek      | http://sm.seal.<br>http linka: select_tab=3&                     | .sk/index2.php?<br>frame_module=cd_adm_requests&frame_action=e                              | dit&frame_id=30429                                                                                                    |                                              | 1                                    |                                |                              |
| Sledovanie spotrebného<br>materiálu           | Požiadavka Ponuka Plner                                          | nia požiadavky História udalostí k požiadavk                                                | e                                                                                                    |                                              |                                      | _                              |                              |
| Distribúcia spotrebného materiálu             | Informácie o požiadavke                                          |                                                                                             |                                                                                                    | Rých                                         | nly súhlas                           | Zam                            | ietnuť                       |
| Prijatie, vydanie, inventúra sp.<br>materiálu | Zákazník *                                                       | zelená s.r.o                                                                                | > Pridať ema                                                                                                    | ily pre zákaznícke no                        | otifikácie                           |                                |                              |
| Reporty                                       | Názov požiadavky *                                               | kontrola funkcnosti E-mailovych slusie<br>pousivatelov                                      | bu 🔺                                                                                                    |                                              |                                      |                                |                              |
| Nastavenia                                    | Priorita požiadavky                                              | 5 - urgentná (SMS) V Splniť do 13.9.201                                                     | 1 🗰 _:                                                                                                    |                                              |                                      |                                |                              |
|                                               | Najbližšia úloha pre riešiteľa                                   | Splniť do                                                                                   | dátum spineni<br>Nová poznám                                                                                                    | a úlohy musí byť me<br>ka pre riešiteľa (zák | nší ako dátum sp<br>kazníkovi neprís | olnenia požiadavkj<br>stupná): | /                            |
|                                               | Interná požiadavka                                               | Dôležitosť bežná po:                                                                        | žiadavka 🔻                                                                                                    |                                              |                                      |                                |                              |
|                                               |                                                                  | kontrola funkcnosti E-mailovych slusie<br>pouzivatelov                                      | bu Pridať poz                                                                                                    | námku 📃 Not                                  | ifikovať pridanie                    | poznámky                       |                              |
|                                               | Popis požiadavky *                                               |                                                                                             | História pozná                                                                                                    | imok pre riešiteľa (2                        | zákazníkovi nep                      | rístupná):                     |                              |
|                                               | Požiadavka k zariadeniu                                          |                                                                                             |                                                                                                    |                                              |                                      |                                |                              |
|                                               | Súbor s požiadavkou                                              | Browse                                                                                      |                                                                                                    |                                              |                                      |                                |                              |
|                                               | Len na čítanie:                                                  | Ak je označené, tak požiadavku môže uprav<br>riešiteľ, zadávateľ, hlavný operátor a správca | ovať len                                                                                                    |                                              |                                      |                                | -                            |

Obrázok č. 5 Umiestnenie tlačidla Rýchly súhlas v otvorenej požiadavke

## Súhlas formou Odsúhlasenie ponuky

V prípade zložitejších problémov alebo objednávky tovaru nebude chcieť zodpovedná osoba odsúhlasiť požiadavku bez predbežného rozpočtu. Predbežný rozpočet je možné zapísať do záložky Ponuka. Ponuku vypracováva pracovník poskytovateľa služby (servisnej firmy). Zodpovedný pracovník s položkami, s ktorými súhlasí označí a následne stlačí tlačidlo "**Schváliť označené**"

Informácia o pripravenej ponuke príde mailom, zodpovedná osoba nemusí kontrolovať stav požiadavky. Stačí, keď bude na daný mail včas reagovať.

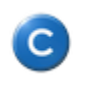

| Verzia:    | v4.3      |
|------------|-----------|
| Platná od: | 15.3.2013 |

|                                            | 7 Manual 🎃 Odhtkasit                                                                                                    |
|--------------------------------------------|----------------------------------------------------------------------------------------------------|
|                                            | Admin zóna Customer Desk                                                                                                    |
| - ADMINISTRATÍVA                           | Doziadavky Oprivative Kastor ?                                                                                                    |
| <u>Požiadavky</u><br>Plán<br>Zoznam plnení | Spoločnost     Stav     -stavineti-     -všetky priorby-     Htadat       Id pož.     Text     -šladon filer.     -všetky doližiosti.     Htadat       Zsáná     od     do     -všetky tryp poľadovka-     -všetky doližiosti.     Htadat                                                                                                    |
| <ul> <li>ŠTATISTICKÉ INFORMÁCIE</li> </ul> | Dožiadavka 44                                                                                                    |
| C-Desk reporty<br>Štatistika požiadaviek   | C0-44 od MILLA: Objednávka 2 PC pre redaktorky 🚯 👘 🔸                                                                                                    |
|                                            | Zákaznik:     modá a s.     modá a s.     Imigrativa se se se se se se se se se se se se se                                                                                                    |
|                                            | Cenová ponuka Neschváltí označené Schváltí označené                                                                                                    |
|                                            | Čís.     Text položky (poviný) i súbor a detaliom ponuky     Mnoľstvo     Jedn.cena     Zítva [h]     Cena skr.<br>nadřiden.     Zena skr.<br>zakaznik     Oznáčí     Stav     Poznímka k dodaniu, schváleniu       1     2 ka DC pre redaktorky     Sótv. nadřadeným     2 kis     -     750     0     1000     1000     1000     1000     1000     1000     1000     1000     1000     1000     1000     1000     1000     1000     1000     1000     1000     1000     1000     1000     1000     1000     1000     1000     1000     1000     1000     1000     1000     1000     1000     1000     1000     1000     1000     1000     1000     1000     1000     1000     1000     1000     1000     1000     1000     1000     1000     1000     1000     1000     1000     1000     1000     1000     1000     1000     1000     1000     1000     1000     1000     1000     1000     1000     1000     1000     1000     1000     1000     1000     1000     1000     1000     1000     1000     1000     1000     1000     1000     1000     1000     1000     1000     1000     10000     1000     1000     1000 </th                                                                                                    |
|                                            | Zodpovedný za ponuku     Kópie ponuky zákaznickym kotám       Dátum platnosti ponuky do <ul> <li>Yorizť prijencov</li> <li>Diskusta (ten) k ponuke</li> <li>Diskusta (ten) k ponuke</li> </ul>                                                                                                    |
|                                            | ARLINITA USANGRO ALINI INVIA GIUSI USALURI INVIA CIDEN USALURI INVIA CIDEN USALURI INVIA CIDI CIDEN USALURI INVIA CIDI CIDEN USALURI INVIA CIDEN U |

Obrázok č. 6 Ukážka požiadavky s pred vyplnenou ponukou ku schváleniu.

|                                                                                                    | onuka na pozladavku CD-45: MODRAS, Objednavka 2 PC pre redaktorky - Sprava (HTML)                                                                                                    |                       |
|----------------------------------------------------------------------------------------------------|----------------------------------------------------------------------------------------------------|-----------------------|
| úbor Správa ESET                                                                                                    |                                                                                                    | ۵                     |
| • Odstrániť Odpovedať Odpovedať všetkým                                                                                                    | tř Poslať ∎v<br>dalej Tímový e-mail v Preložití ⊕v<br>** Spracovať v Preložití ⊕v                                                                                                    | Han<br>→<br>↓<br>Lupa |
| Odstrániť Reagova                                                                                                    | tí Rýchle kroky 🖙 Premiestniť Značky 🖙 Úpravy                                                                                                    | y Lupa                |
| nu:<br>pla:<br>dmet: Ponuka na požiadavku CD-45:<br>d Správa (1990) ponuka_na_2.pc_pre_re<br>/ážený Zákazník,<br>k Vašej požiadavke sme vyhotov<br>Súbory s návrhmi k ponuke sú v                                                                                                    | MODRAS, Objednávka 2 PC pre redaktorky<br>daktorky.xisx (9 KB)<br>vili ponuku, ktorú nájdete úplnú <u>na tejto adrese v systême Customer Monitor</u> .<br>v prílohe tejto správy.<br>ο μοτοία μαλομιώρο αρίοξαι ο στίοζετα τισχίσμο 'εριμοδιά' οσοσζαφά'                                  | R MONITOR             |
| chváliť / neschváliť ponuky                                                                                                    |                                                                                                    |                       |
| /aše otázky a pripomienky radi<br>rest - Spravca<br>?mena stavu požiadavky: prijati                                                                                                    | zodpovieme.<br>≜ -> ponuka                                                                                                    |                       |
| /aše otázky a pripomienky radi<br>rest - Spravca<br>?mena stavu požiadavky: prijato<br>Požiadavka č. 45: Objednávka                                                                                                    | zodpovieme.<br>é -> ponuka<br>2 PC pre redaktorky                                                                                                    |                       |
| Vaše otázky a pripomienky radi<br>Fest - Spravca<br>Żmena stavu požiadavky: prijato<br>Požiadavka č. 45: Objednávka<br>Zákazník :                                                                                                    | zodpovieme.<br>é -> ponuka<br>2 PC pre redaktorky<br>modrá a.s.                                                                                                    |                       |
| Vaše otázky a pripomienky radi<br>Test - Spravca<br>Zmena stavu požiadavky: prijate<br>Požiadavka č. 45: Objednávka<br>Zákazník :                                                                                                    | zodpovieme.<br>é -> ponuka<br>2 PC pre redaktorky<br>modrá a.s.                                                                                                    |                       |
| Vaše otázky a pripomienky radi<br>Test - Spravca<br>Zmena stavu požiadavky: prijatů<br>Požiadavka č. 45: Objednávka<br>Zákazník :<br>Ponuka na realizáciu požiadavk                                                                                                    | zodpovieme.<br>é -> ponuka<br>2 PC pre redaktorky<br>modrá a.s.                                                                                                    |                       |
| Vaše otázky a pripomienky radi<br>Test - Spravca<br>Žmena stavu požiadavky: prijatů<br>Požiadavka č. 45: Objednávka<br>Zákazník :<br><u>Ponuka na realizáciu požiadavk</u><br>2 PC HP6530dx pre reda<br>1. Ponuka sa nachádza v sú<br><u>ponuka sa nachádza v sú</u><br>ponuka sa nachádza v sú<br>ponuka sa nachádza v sú<br>ponuka sa nachádza v sú<br>ponuka sa nachádza v sú<br>ponuka sa nachádza v sú<br>ponuka sa nachádza v sú                                                                                                    | zodpovieme.<br>é -> ponuka<br>2 PC pre redaktorky<br>modrá a.s.<br>torky<br>torky<br>bore:<br>Cena: 750*2 Ks = 1500<br>to maliu                                                                                                    |                       |
| Vaše otázky a pripomienky radi<br>Test - Spravca<br>Žmena stavu požiadavky: prijatů<br>Požiadavka č. 45: Objednávka<br>Zákazník :<br><u>Ponuka na realizáciu požiadavk</u><br>2 PC HP6530dx pre reda<br>1. <i>Ponuka sa nachádza v sú<br/><u>ponuka sa nachádza v sú</u><br/>ponuka sa nachádza v sú<br/>ponuka sa nachádza v sú</i>                                                                                                    | zodpovieme.<br>č -> ponuka<br>2 PC pre redaktorky<br>modrá a.s.<br>v<br>torky<br>bore:<br>daktorky x/sx,<br>to mailu<br>Cena: 750°2 Ks = 1500<br>Cena položiek spolu = 1500                                                                                                    |                       |
| /aše otázky a pripomienky radi<br>Fest - Spravca<br>Zmena stavu požiadavky: prijatů<br>Požiadavka č. 45: Objednávka<br>Zákazník :<br>Ponuka na realizáciu požiadavk<br>2 PC HP6530dx pre reda<br>1. Ponuka sa nachádza v sú<br>ponuka sa nachádza v sú<br>ponuka sa nachádza v sú<br>ponuka sa nachádza v sú<br>ponuka sa nachádza v sú                                                                                                    | zodpovieme.<br>& -> ponuka<br>2 PC pre redaktorky<br>modrá a.s.<br>torky<br>torky<br>torky<br>Cena: 750°2 Ks = 1500<br>to mallu<br>Cena položiek spolu = 1500                                                                                                    |                       |
| Vaše otázky a pripomienky radi<br>Test - Spravca<br>Zmena stavu požiadavky: prijatů<br>Požiadavka č. 45: Objednávka<br>Zákaznik :<br>Ponuka na realizáciu požiadavk<br>2 PC HP6530dx pre reda<br>1. Ponuka sa nachádza v sú<br>ponuka sa nachádza v sú<br>ponuka sa nachádza v sú<br>ponuka sa nachádza v sú<br>ponuka sa nachádza v sú<br>ponuka sa nachádza v sú                                                                                                    | zodpovieme.<br>& -> ponuka<br>2 PC pre redaktorky<br>modrá a.s.<br>v<br>totrky<br>borra:<br>cena: 750*2 Ks = 1500<br>to mailu<br>Cena položiek spolu = 1500                                                                                                    |                       |
| Vaše otázky a pripomienky radi<br>Test - Spravca<br>Zmena stavu požiadavky: prijatů<br>Požiadavka č. 45: Objednávka<br>Zákazník :<br>Ponuka na realizáciu požiadavk<br>2 PC HP6530dx pre reda<br>1. Ponuka sa nachádza v sú<br>ponuka na 2 pc pre rei<br>ktorý je tiež v prílohe toh                                                                                                    | zodpovieme.<br>6 -> ponuka<br>2 PC pre redaktorky<br>modrá a.s.<br>v<br>totrky<br>bore: Cena: 750*2 Ks = 1500<br>idatricy.xlsx.<br>to mallu<br>Cena položiek spolu = 1500                                                                                                    |                       |
| Vaše otázky a pripomienky radi<br>Test - Spravca<br>Zmena stavu požiadavky: prijato<br>Požiadavka č. 45: Objednávka<br>Zákazník :<br>Ponuka na realizáciu požiadavk<br>2 PC HP6530dx pre redak<br>1. Ponuka na 2 pre se<br>policka na 2 pre se<br>ktorý je tiež v prílohe toh<br>Záznam z diskusie k PONUKE<br>[Zatiaľ nebol pridaný žiaden pris                                                                                                    | zodpovieme.<br>6 -> ponuka<br>2 PC pre redaktorky<br>modrá a.s.<br>v<br>totrky<br>bore: Cena: 750*2 Ks = 1500<br>to mailu<br>Cena položiek spolu = 1500<br>[Pridaj prispevok]<br>pevok do diskusie k ponuke)                                                                              |                       |
| Vaše otázky a pripomienky radi<br>rest - Spravca<br>Zmena stavu požiadavky: prijatu<br>Požiadavka č. 45: Objednávka<br>Zákaznik :<br>Ponuka na realizáciu požiadavk<br>2 PC HP6530dx pre redak<br>1. Ponuka na 2 pc pre re<br>ktorý je tiež v prílohe toh<br>Záznam z diskusie k PONUKE<br>(Zatiaľ nebol pridaný žiaden prís<br>Rinši :                                                                                                    | zodpovieme.                                                                                                    |                       |
| Vaše otázky a pripomienky radi<br>Test - Spravca<br>Zmena stavu požiadavky: prijati<br>Požiadavka č. 45: Objednávka<br>Zákazník :<br>Ponuka na realizáciu požiadavk<br>1. Ponuka sa nachádza v sú<br>ponuka sa nachádza v sú<br>ponuka na 2 poc pre reda<br>ktorý je tiež v prílohe toh | zodpovieme.<br>6 -> ponuka<br>2 PC pre redaktorky<br>modrá a.s.<br>v<br>torky<br>torky<br>torky<br>Cena: 750*2 Ks = 1500<br>Cena položiek spolu = 1500<br>[Pridaj prispevok]<br>pevok do diskusie k ponuke)<br>Michal Vysoký<br>12 2 2012                                                 |                       |
| Vaše otázky a pripomienky radi<br>Test - Spravca<br>Zmena stavu požiadavky: prijatv<br>Požiadavka č. 45: Objednávka<br>Zákaznik :<br>Ponuka na realizáciu požiadavk<br>2 PC HP6530dx pre reda<br>1. Ponuka sa nachádza v sú<br>ponuka sa nachádza v sú<br>ponuka sa nachádza v sú<br>ponuka sa nachádza v sú<br>ponuka sa nachádza v sú<br>ponuka sa nachádza v sú<br>ponuka na 2 oc. pre rei<br>ktorý je tiež v prílohe toh<br>Záznam z diskusie k PONUKE<br>(Zatiaľ nebol pridaný žiaden prís<br>Rieši :<br>Požadovaný dátum splnenia :                                                                                                    | zodpovieme.<br>& -> ponuka<br>2 PC pre redaktorky<br>modrá a.s.<br>v<br>torky<br>torky<br>torky<br>torky<br>Cena: 750*2 Ks = 1500<br>(Pridaj príspevok)<br>pevok do diskusie k ponuke)<br>Michal Vysoký<br>17.2.2012<br>0 bez priorizny                                                   |                       |
| Vaše otázky a pripomienky radi<br>Test - Spravca<br>Zmena stavu požiadavky: prijatv<br>Požiadavka č. 45: Objednávka<br>Zákazník :<br>Ponuka na realizáciu požiadavka<br>2. PC HP6530dx pre reda<br>1. Ponuka sa nachádza v sú<br>ponuka na 2. do pre rei<br>ktorý je tiež v prílohe toh<br>Záznam z diskusie k PONUKE<br>(Zatiaľ nebol pridaný žiaden prís<br>Rieši :<br>Požadovaný dátum splnenia :<br>Priorita :                                                                                                    | zodpovieme.<br>& -> ponuka<br>2 PC pre redaktorky<br>modrá a.s.<br>v<br>totrky<br>bore: Cena: 750*2 Ks = 1500<br>idkorky.xlsx.<br>to mallu<br>Cena položiek spolu = 1500<br>[Pridaj prispevok]<br>pevok do diskusie k ponuke)<br>Michal Vysoký<br>17.2.2012<br>0 - bez priority<br>acouke |                       |
| Vaše otázky a pripomienky radi<br>Test - Spravca<br>Zmena stavu požiadavky: prijatv<br>Požiadavka č. 45: Objednávka<br>Zákazník :<br>Ponuka na realizáciu požiadavk<br>2 PC HP6530dx pre redak<br>1. Ponuka na 2 pc re re<br>ktorý je tiež v prílohe toh<br>Záznam z diskusie k PONUKE<br>(Zatiaľ nebol pridaný žiaden prís<br>Rieši :<br>Požadovaný dátum splnenia :<br>Priorita :<br>Stav požiadavky :<br>Oblevě ciušnu.                                                                                                    | zodpovieme.                                                                                                    |                       |

Obrázok č. 7 Ukážka notifikačného mailu požiadavky s pred vyplnenou ponukou ku schváleniu.

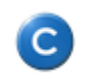

| Verzia:    | v4.3      |
|------------|-----------|
| Platná od: | 15.3.2013 |

#### Zamietnutie začatia realizácie požiadavky

Systém Customer Monitor má implementovaný spôsob odmietnutia požiadavky, podobne ako sa realizuje "Rýchly súhlas". Vedľa tlačidla pre rýchle odsúhlasovanie nájdete tlačidlo **"Zamietnut**"". Potvrdenie o zamietnutí je automaticky generované notifikačným mailom všetkým zainteresovaným stranám (priradenému operátorovi, zadávateľovi, zodpovednej / kontaktnej osobe). Po zamietnutí sa stav požiadavky automaticky mení na Zamietnuté.

Zamietnutie realizuje osoba so zákazníckym kontom, zodpovedná za schvaľovanie a zamietanie požiadaviek. Zamietnutie sa realizuje po prihlásení na CM server v Customer-Desk -> Administratíva - > Požiadavky a zo zoznamu požiadaviek rozkliknutím konkrétnej požiadavky sa zobrazí možnosť vydať rýchly súhlas alebo **zamietnuť požiadavku**.

|                                                                 | 100                                                                                                    |                                                                                                    |                                                                            | ? Manual 🕚 Odhlásiť       |
|-----------------------------------------------------------------|----------------------------------------------------------------------------------------------------|----------------------------------------------------------------------------------------------------|----------------------------------------------------------------------------|---------------------------|
|                                                                 | Admin zóna Custo                                                                                                    | mer Desk                                                                                                    |                                                                            | Zákazník: Milan Múdry     |
| - ADMINISTRATÍVA                                                | Požiadavky                                                                                                    |                                                                                                    |                                                                            | Oprávnené osoby ?         |
| Požladavky<br>Plán<br>Zoznam plnení<br>– ŠTATISTICKÉ INFORMÁCIE | Spoločnosť Stav<br>Id pož. Text<br>Zadané v od                                                                                                  | otvorené vřetky prorty- v<br>-šaden filter v<br>do vřetky typy pošadaviek- v                                                                         | -všetky dôležtost- v<br>-všetky oblasti služieb- v                         | Nová požiadavka           |
| C-Desk reporty                                                  | 👌 Požiadavka 43                                                                                                    |                                                                                                    |                                                                            |                           |
| Štatistika požiadaviek                                          | CD-43 od MILM: Nefunkčný antivíru                                                                                                    | s                                                                                                    |                                                                            | G Uložiť S                |
|                                                                 | Zákaznik: modrá a.s.<br>Dátum spinenia: 16.02.2012<br>Riešiteľ: Monika Rozhov<br>Prosim o pr<br>Popis: Ďakujem<br>http linka: https://am.seal.f | Priorita: 0-bez priorky<br>dná v Str<br>einštalovanie antivírového programu na PCO6, k<br>sk/ndex2.php?select_tab-3&frame_module=cd_adm_requests&fra | w: pr§sté<br>ttorý používa Katarina Veselá<br>me_action-ed8&frame_id=33202 | Poslať požisdavku emailom |
|                                                                 | Požiadavka Ponuka Plnen                                                                                                    | ia požiadavky História udalostí k požiadavke                                                                                                    |                                                                            | ↓                         |
|                                                                 | Informácie o požiadavke                                                                                                    |                                                                                                    |                                                                            | Rýchly súhlas Zamietnuť   |
|                                                                 | Zákazník *                                                                                                    | modrá a.s.                                                                                                    | Pridať emaily pre zákaznícke notifikácie                                   |                           |
|                                                                 | Zákazka *                                                                                                    | Modrá a.s.                                                                                                    |                                                                            |                           |
|                                                                 | Oblasť služby *                                                                                                    | Bežný servis PC a SW                                                                                                    |                                                                            |                           |
|                                                                 | Typ požiadavky *<br>Názov požiadavky *                                                                                                    | Servis 💌                                                                                                    |                                                                            |                           |
|                                                                 | Priorita požiadavky                                                                                                    | 0 - bez priority 💽 SpInit' do 16.2.2012                                                                                                    | ]                                                                          |                           |
|                                                                 | Popis požiadavky *<br>Požiadavka k zariadeniu                                                                                                   | Prosim o preinštalovanie antivirového<br>programu na PCO6, ktorý používa Katarína<br>Veselá<br>Ďakujem                                               |                                                                            |                           |

Obrázok č. 8 Príklad zamietnutia realizácie požiadavky

Zamietnutie plnenia požiadavky sa nám zobrazí aj v zozname požiadaviek v časti *schválenie, ostatné údaje* ako je vidieť z obrázka.

|                                            |                                      |                             |                                   |                                                       |                    |                                                                 |          |        | ?          | Manual         | 😃 Odhlásiť                   |
|--------------------------------------------|--------------------------------------|-----------------------------|-----------------------------------|-------------------------------------------------------|--------------------|-----------------------------------------------------------------|----------|--------|------------|----------------|------------------------------|
|                                            | Admin zóna                           | Customer Desk               |                                   |                                                       |                    |                                                                 |          |        | Zákazn     | iíc Milan M    | údry C                       |
| - ADMINISTRATÍVA                           | Požiadavky                           |                             |                                   |                                                       |                    |                                                                 |          |        |            | Oprávi         | nené osoby ?                 |
| <u>Požiadavky</u><br>Plán<br>Zoznam plnení | Spoločnosť<br>Id pož.<br>Zadané 💌 od | Stav -otvorené-<br>Text do  | -vi<br>-ži<br>-vi                 | šetky priority-<br>aden filter-<br>šetky typy požiada | v<br>v<br>aviek- v | <ul> <li>-všetky dôležito</li> <li>-všetky oblasti s</li> </ul> | sti- 💌   | Hladat | Nova       | á požiada      | vka 🔀                        |
| – ŠTATISTICKÉ INFORMÁCIE                   | Zoznam požiadaviek [ zobra           | zená 1 položka, nájdené 1 ] |                                   |                                                       |                    |                                                                 |          |        |            |                |                              |
| C-Desk reporty<br>Štatistika požiadaviek   | X vid spoločnosť                     | Požiadavka                  | Typ pož.<br>Oblasť služby         | Dátum<br>spinenia                                     | Riešiteľ           | Priorita                                                        | Zadané   | Zadal  | Stav       | Doba<br>plnení | Schválenie,<br>ostatné údaje |
|                                            | 43 modrá a.s.                        | Nefunkčný<br>antivírus      | Servis<br>Bežný servis PC<br>a SW | 16.2.2012                                             | monika             | 0 - bez priority                                                | 7.2.2012 | MILM   | zamietnuté | 0.00 h         | Požiadavku<br>zamietol: MILM |

Obrázok č. 9 Zobrazenie zamietnutej požiadavky v zozname požiadaviek

# 4. Diskusné príspevky v požiadavkách C-Desk

#### Prečo použiť diskusné príspevky

С

Medzi operátorom (technikom), zadávateľom požiadavky, kontaktnou osobou alebo iným používateľom CM môže nastať potreba spresniť informácie. Oproti emailovej komunikácii má výhodu v archivácii informácií, automatické notifikovanie zainteresovaných strán a jej ľahkej, cielenej dostupnosti.

#### Zadanie diskusného príspevku cez odpoveď na email

Zadávanie diskusných príspevkov sa robí funkciou Odpovedať (Reply) na akýkoľvek email z C-DESKu s nezmeneným subjectom. Doporučujeme odpovede písať bez automatického podpisu, aby sa diskusný riadok zbytočne nepredlžoval. Nie je potrebné, aby ste mazali históriu komunikácie v emaili, CM server, ju sám oseká a diskusný príspevok zobrazí len, čo ste napísali v odpovedi.

| 😰 🖳 🧐 😢 💩 👽 📮 💦 RE: Nové CD-56 od Test SPR.: MODRAS, Nastavenie aktualizácií antivírusu - Správa (HTML) 💷 🖻                                                                                                    | x   |
|----------------------------------------------------------------------------------------------------|-----|
| Súbor Správa Vložiť Možnosti Formátovať text Revízia Doplnky                                                                                                    | ۵ 🕜 |
| <ul> <li>             · 11             · A</li></ul>                                                                                                    |     |
| Od ~ michal.vysoky1@gmail.com                                                                                                    |     |
| Odostał Komu it.services.provider 1@gmal.com                                                                                                    |     |
| Kópia                                                                                                    |     |
| Predmet: RE: Nové CD-56 od Test SPR.: MODRAS, Nastavenie aktualizácií antivírusu                                                                                                    |     |
| Proším Vás o urýchlené uzatvorenie požiadavky<br>Ďakujem<br>S pozdravom<br>M. Vysoký<br>From: SM Customer Desk - TESTSPRAVCA [mailto:cdesk@vasadomena.sk]<br>Sent: Thursday, June 07, 2012 10:37 AM<br>To: michalvysoky1@gmail.com<br>Subject: Nové CD-56 od Test SPR.: MODRAS, Nastavenie aktualizácií antivírusu<br>Prijatá nová požiadavka |     |
| Požiadavka č. 56: Nastavenie aktualizácií antivírusu                                                                                                    |     |
| Zákaznik : modrá a.s.                                                                                                    | _   |
| Risši : Monika Rozhodná<br>Posladnost dítom selamin : 19.6 2013                                                                                                    |     |
| Priorita : 0 - bez priority - Doba odozvy: 5 prac.dní 0 hod (14.6.2012 10:37)                                                                                                    | -   |
|                                                                                                    |     |
| Zobraziť ďalšie informácie o: it.services.provider1@gmail.com.                                                                                                    | 2 • |

Obrázok č. 10 Pridávanie diskusných príspevkov cez odpoveď na email z Customer Desk

## Zadanie diskusného príspevku cez CM portál

Diskusný príspevok sa zadáva v otvorenej požiadavke v spodnej časti označená "Diskusia so zákazníkom" pri akejkoľvek zobrazenej záložke. Diskusný príspevok je možné zadať zo aj z Easyclick konta, danú požiadavku si zadávateľ otvorí cez *Menu z ikonky C -> Easyclick požiadavky -> Zoznam Easyclick požiadaviek*. Ak treba zadať diskusiu k požiadavke, ktorá je už uzavretá, v Zoznam požiadaviek vo filtri na vrchu okna nájdite "Stav" a zvoľte Ukončené alebo Zamietnuté, podľa spôsobu ukončenia.

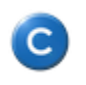

Používanie Easyclick koncovým používateľom

| Verzia:    | v4.3      |
|------------|-----------|
| Platná od: | 15.3.2013 |

|                                            | 1000              |                |                                |                |                       |              | * 🛏 🖬                    | Úv | odný prehľad | € Kredit | ? Manual          | 🕑 Odhlásiť    |
|--------------------------------------------|-------------------|----------------|--------------------------------|----------------|-----------------------|--------------|--------------------------|----|--------------|----------|-------------------|---------------|
|                                            | Admin zó          | ina            | Prehliadanie a<br>Vyhodnotenie | Custo          | omer Desk             |              |                          |    |              | Sp       | rávca: Test - Spi | ravca C       |
| - Zbaliť všetko 🔹 Rozbaliť všetko          | o Poži            | iadavky        |                                |                |                       |              |                          |    |              |          | Oprá              | vnené osoby ? |
| — Administrativa                           | Spoločnosť        |                | Stav -otvorené-                |                | -všetky priority-     |              | Operátor                 |    |              |          |                   |               |
| <u>Požiadavky</u>                          | ld pož.           |                | Text                           |                | -žiaden filter-       | -            | -všetky dôležitosti-     |    | Hľadať       |          | Nová požiad       | avka 🛛 💌      |
| Plán                                       | Zadané            | ▼ od           | do                             |                | -všetky typy požiadav | iek- 💌       | -všetky oblasti služieb- |    |              |          |                   |               |
| Zoznam plneni<br>Web požiadavky            | Súbor s požiad    | lavkou         |                                |                | Prehľad               | ávať         |                          |    |              |          |                   |               |
| — Obchodná agenda                          | Len na čítanie:   |                | Ak je označ                    | šené, tak poži | adavku môže upravova  | len riešitel | r.                       |    |              |          |                   |               |
| Zákazky (Zmluvy, Projekty)                 |                   |                | zadávateľ, hlav                | ný operátor a  | správca               |              |                          |    |              |          | :                 |               |
| Fakturačné položky                         |                   |                |                                |                |                       |              |                          |    |              |          |                   |               |
| Faktúry                                    |                   |                |                                |                |                       |              |                          |    |              |          |                   |               |
| Parametre                                  |                   |                |                                |                |                       |              |                          |    | - 45         | Zmaza    | ať Uloži          | r 🧆           |
| <ul> <li>Štatistické informácie</li> </ul> | Nový príspevo     | k do diskusi   | e k požiadavke:                |                |                       |              |                          |    |              |          |                   |               |
| C-Desk reporty                             |                   |                |                                |                |                       |              |                          |    |              |          |                   |               |
| Štatistika požiadaviek                     |                   |                |                                |                |                       |              |                          |    |              |          |                   |               |
| Sledovanie spotrebného                     | Pripojiť súbor    | k príspevku:   |                                |                | Prehľa                | dávať…       |                          |    |              |          |                   |               |
| materiálu                                  | Zobraziť zoznan   | n emailových a | dries, na ktoré sú posielané   | príspevky z o  | diskusie              |              |                          |    |              |          |                   |               |
| Distribúcia spotrebného                    | Diskusia k pož    | iadavke:       |                                |                |                       |              |                          |    |              |          |                   |               |
| materiálu                                  | Zatiaľ nebola žia | adna diskusia  |                                |                |                       |              |                          |    |              |          |                   |               |
| Prijatie, vydanie, inventúra sp.           |                   |                |                                |                |                       |              |                          |    |              |          |                   |               |

Obrázok č. 11 Pridávanie diskusných príspevkov cez CM portál

| úbor Správa                                                                                                    |                                |                                        |                                                                         | coverne | aktualizacii | antivirusu - S          | prava (FLIML)                      |            |                                        |                  | ^        |
|----------------------------------------------------------------------------------------------------|--------------------------------|----------------------------------------|-------------------------------------------------------------------------|---------|--------------|-------------------------|------------------------------------|------------|----------------------------------------|------------------|----------|
|                                                                                                    |                                |                                        |                                                                         |         |              |                         |                                    |            |                                        |                  | a (      |
| Ignorovať X<br>Nevyžladané - Odstrániť Odpovedať Odpovedať                                                                                 | Poslať 🖏 Ďalšie 🕶              | SM<br>Tímový e-mail<br>Odpovedať a od. | <ul> <li>Nadriadenému</li> <li>Hotovo</li> <li>Vytvoriť nový</li> </ul> | 4 >     | Premiestniť  | Pravidlá *<br>M OneNote | Označiť ako Kategorizovať Spracova | r Preložiť | 🔒 Hľadať<br>🌢 Príbuzné +<br>E Vybrať + | <b>Q</b><br>Lupa |          |
| Odstrániť Reago                                                                                                    | vať                            | Rýchl                                  | e kroky                                                                 | G       | Pren         | niestniť                | Značky                             | i Ú        | pravy                                  | Lupa             |          |
| SM Customer Desk - SEAL <customer_desk@seal<br>u:<br/>ia:<br/>imet: Diskusia od Balogh v CD-28804: SEAL, [email] i</customer_desk@seal<br> | .sk><br>Nastavenie aktualizáci | í antivírusu                           |                                                                         |         |              |                         |                                    |            | Odoslané                               | po 28. 5.        | 2012 9:5 |
| SEAL IT SERVICES                                                                                                    |                                |                                        |                                                                         |         |              |                         |                                    | Cu         | STOMER N                               | NONITOR          | 1        |
| o diskusie k požiadavke bol pridaný nový d                                                                                                 | iskusný príspevol              |                                        |                                                                         |         |              |                         |                                    |            |                                        |                  |          |
| oziadavka c. 28804: [email] Nastavenie al<br>Zákazník -                                                                                    | IT Servicer                    | su                                     |                                                                         |         |              |                         |                                    |            |                                        |                  |          |
|                                                                                                    | 11 Services,                   | 3.1.0.                                 |                                                                         |         |              |                         |                                    |            |                                        |                  |          |
| áznam z diskusie [Pridaj príspevok]                                                                                                    |                                |                                        |                                                                         |         |              |                         |                                    |            |                                        |                  |          |
| [Zákazník] Juraj(juraj@se.sk), 28.05.2012 12:06:                                                                                           |                                |                                        |                                                                         |         |              |                         |                                    |            |                                        |                  |          |
| Poprosím Vás o urýchlenú odozvu                                                                                                    |                                |                                        |                                                                         |         |              |                         |                                    |            |                                        |                  |          |
|                                                                                                    |                                |                                        |                                                                         |         |              |                         |                                    |            |                                        |                  |          |
| Rieši :                                                                                                    | Monika Rozh                    | odná                                   |                                                                         |         |              |                         |                                    |            |                                        |                  |          |
| Požadovaný dátum splnenia :                                                                                                    | 6.6.2012                       |                                        |                                                                         |         |              |                         |                                    |            |                                        |                  |          |
| Priorita :                                                                                                    | 0 - štandard                   | ná                                     |                                                                         |         |              |                         |                                    |            |                                        |                  |          |
| Stav požiadavky :                                                                                                    | prijaté                        |                                        |                                                                         |         |              |                         |                                    |            |                                        |                  |          |
| Typ požiadavky :                                                                                                    |                                |                                        |                                                                         |         |              |                         |                                    |            |                                        |                  |          |
| Požiadavku vložil :                                                                                                    | [email] jura                   | @se.sk, 28. May 201                    | 2 09:52:17                                                              |         |              |                         |                                    |            |                                        |                  |          |
| Tento mail vyvolal používateľ :                                                                                                    | Juraj(juraj@                   | <mark>(se.sk</mark> ), 28. May 2012    | 09:56:17                                                                |         |              |                         |                                    |            |                                        |                  |          |
|                                                                                                    | Dobrý deň                      |                                        |                                                                         |         |              |                         |                                    |            |                                        |                  |          |
|                                                                                                    | Poprosil by                    | som Vás o aktualizác                   | iu antivírusovej data                                                   | bázy    |              |                         |                                    |            |                                        |                  |          |
|                                                                                                    | ×                              |                                        |                                                                         |         |              |                         |                                    |            |                                        |                  |          |
| Zobraziť ďalšie informácie o: SM Customer Des                                                                                              | k - SEAL.                      |                                        |                                                                         |         |              |                         |                                    | 25         | 122                                    | RR               | 2.       |

Obrázok č. 12 Notifikačný email o pridaní nového diskusného príspevku

С

# 5. Zadávanie nových Easyclick požiadaviek v Mac OS

Nová EasyClick požiadavka sa vytvorí kliknutím na ikonu C-Monitora v pravom hornom rohu obrazovky a voľbou položky New Easyclick Request.

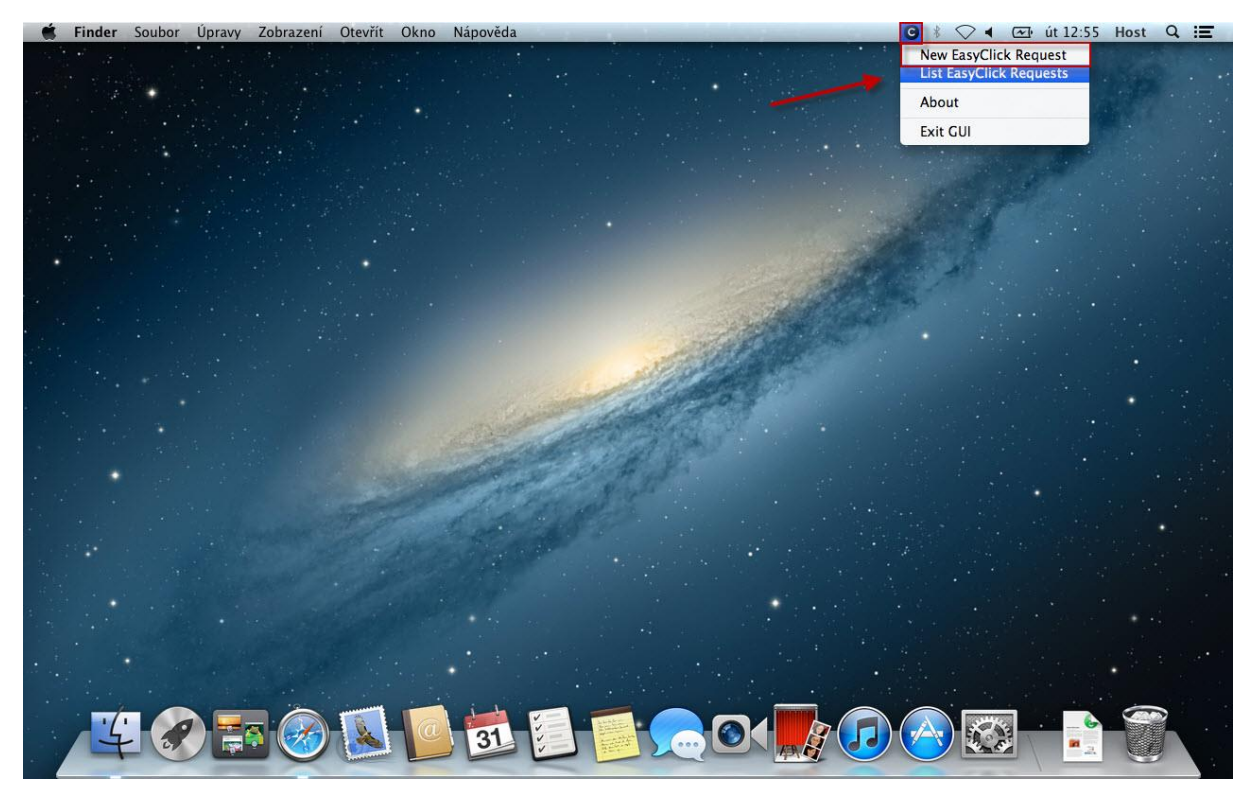

Obrázok č. 13 Vytvorenie novej easyclick požiadavky

V ďalšom kroku sa objaví otázka, či sa má k EasyClick požiadavke priložiť aj screenshot obrazovky.

| <b>(</b> ) | oppend scree | enshot to | new Easy | Click re | quest? |
|------------|--------------|-----------|----------|----------|--------|
| Cancel     |              |           | No       |          | Yes    |

Obrázok č. 14 Otázka, či sa má k EasyClick požiadavke priložiť aj screenshot obrazovky.

Následne budete po vyjadrení, či si prajete pripojiť snímku obrazovky, presmerovaný na CM portál, kde budete môcť zadať požiadavku do systému.

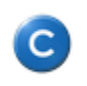

| Verzia:    | v4.3      |
|------------|-----------|
| Platná od: | 15.3.2013 |

| sm.seal.sk/requ               | uest.php?action=edit&lic=78303945 | 36314137412D314538352D344137452D384332372D                                                     | 39374245344333303     | 93145377D&re        | =63DBABDD6C030 | C709D055A3FF0  | Čtečka       |
|-------------------------------|-----------------------------------|------------------------------------------------------------------------------------------------|-----------------------|---------------------|----------------|----------------|--------------|
|                               |                                   |                                                                                                | ж                     | <b>N</b>            | Úvodný prehľad | ? Manual       | () Odhlásiť  |
|                               | Customer Desk                     |                                                                                                |                       |                     | z              | ákazník: Vlado | C            |
| Zbaliť všetko Rozbaliť všetko | Dožiadavky                        |                                                                                                |                       |                     |                | Opráv          | nené osoby ? |
| - ADMINISTRATÍVA              | Spoločnosť Stav                   | -otvorené- 🗘                                                                                   |                       |                     |                | -              |              |
| Požladavky                    | ld pož. Text                      | Hľadať                                                                                         |                       |                     |                | Nová           | požiadavka   |
|                               | Zadane V du                       |                                                                                                |                       |                     |                |                |              |
|                               | Informácie o požiadavke           |                                                                                                |                       |                     |                |                |              |
|                               | Zákazník *                        | TestCompany – vyvoj CM LINUX                                                                   | Zadávateľ:            |                     |                |                |              |
|                               | Typ požladavky                    | Servis ÷                                                                                       | Pridať emaily pre zák | aznícke notifikácie |                |                |              |
|                               | Názov požiadavky *                | Nefunkčná tlačiareň na treťom poschodí                                                         | ĺ                     |                     |                |                |              |
|                               | Balance and the second            |                                                                                                | 1                     |                     |                |                |              |
|                               | Priorita pozladavky               |                                                                                                | 1                     |                     |                |                |              |
|                               |                                   | Dobry den<br>Z tlačiarni na 3. poschodí nie je možné<br>tlačiť z tlačiarna pracíma a uvíchlaní |                       |                     |                |                |              |
|                               | Popis požiadavky *                | nápravu.<br>Dakujem s Pozdravom Vysoký                                                         |                       |                     |                |                |              |
|                               |                                   |                                                                                                |                       |                     |                |                |              |
|                               |                                   |                                                                                                | a                     |                     |                |                |              |
|                               | Riešiteľ požiadavky (operátor)    | Chren (+42177777777) \$                                                                        | 1.                    |                     |                |                |              |
|                               | Screenshot                        | Vybrat soubor žádný soubor nevybrán                                                            |                       |                     |                |                |              |
|                               | ocieensitor                       | 2 A                                                                                            |                       |                     |                |                |              |
|                               |                                   |                                                                                                |                       |                     |                |                |              |
|                               |                                   | ZGZŚŚŚŚŚŚŚŚŚŚŚŚŚŚŚŚŚŚŚŚŚŚŚŚŚŚŚŚŚŚŚŚŚŚŚ                                                         |                       |                     |                |                |              |
|                               |                                   |                                                                                                |                       |                     |                |                |              |
|                               |                                   |                                                                                                |                       |                     |                |                |              |
| <u>e</u>                      |                                   |                                                                                                |                       |                     |                | Odos           | lať 🔷 🔊      |

Obrázok č. 15 Easyclick požiadavka

Po kliknutí na tlačidlo Odoslať sa požiadavka odošle a zaeviduje v systéme a zadávateľovi ako aj riešiteľovi požiadavky bude o tom odoslaný email.

## Zoznam Easyclick požiadaviek v MAC OS

Zadané požiadavky cez Easyclick si môže každý užívateľ pozrieť v zozname požiadaviek.

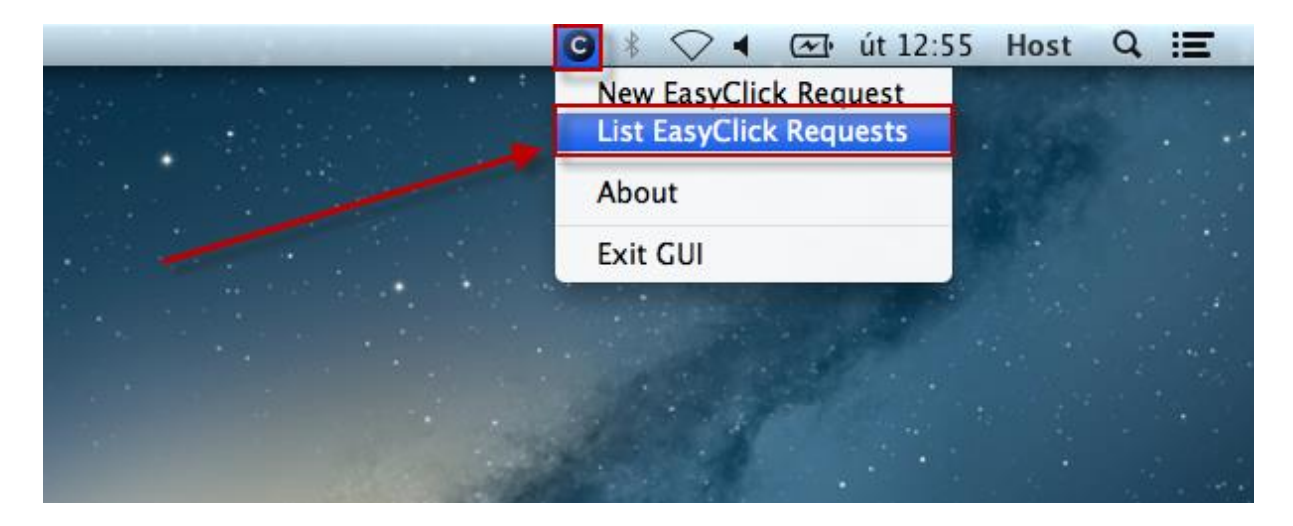

Následne budete presmerovaný na stránku Customer Monitora, kde uvidíte zoznam všetkých Easyclick požiadaviek zadaných z Vášho počítača (alebo aj od ostatných používateľov, ak je to povolené)